# 1. 데이터 다운로드 - Mail, Drive, Photo

1. Google 로그인 (https://www.google.com)

### 2. 프로필 클릭 후 [Google 계정 관리] 클릭

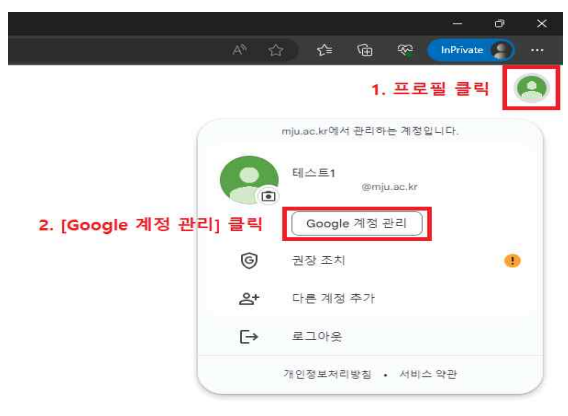

# Google Workspace 데이터 이관 가이드

# 3. 데이터 다운로드 또는 삭제 - [데이터 다운로드] 클릭

- 좌측 [데이터 및 개인 정보 보호] 탭 → 사용 중인 앱 및 서비스의 데이터

| ۲  | æ                           |                                                           |                     |   |
|----|-----------------------------|-----------------------------------------------------------|---------------------|---|
| 1  | 개인정보                        | 사용 중인 앱 및 서비스의 데이터                                        |                     |   |
| •  | 데이터 및 개인 정보 보호              | 사용 중인 Google 서비스 및 내 계정에 액세스할 수 있는<br>가 과려된 코테츠아 화경성정인니다. | 타사업 🔄 오스키 🔊         |   |
| ۵  | 보안 1. [데이터 및 개인 정보 보호] 탭 클릭 |                                                           |                     |   |
| 8  | 사용자 및 공유                    | 안 및 서비스                                                   |                     |   |
| 8  | 결계 및 구독                     | B K                                                       |                     |   |
| Ô  | 22                          | :Ξ Google 서비스에서 저장된 데이터                                   | 내 서비스 및 데이터 요약      | > |
| 0  |                             | 🎟 서드 파티 앱 및 서비스                                           | 연결된 앱 없음            | > |
|    |                             | 데이터 다운로드 또는 삭제                                            | 2. [데이터 다운로드] 클릭    |   |
|    |                             | ④ 데이터 다운로드                                                | 데이터 사본을 생성하여 백업     | > |
|    |                             | 🔟 Google 서비스 삭제                                           | 더 이상 사용하지 않는 서비스 삭제 | > |
|    |                             | 다른 내용을 찾고 있나요?                                            |                     |   |
|    |                             | Q. Google 계정 검색                                           |                     | > |
|    |                             | ⑦ 지원 옵션 보기                                                |                     | > |
| 개인 | 알프처리받침 약관 도움함 참도            | 의견 보내기                                                    |                     | > |

2023.7.

전산정보원

## 4. Google 테이크아웃

- 기본값: 로그 값을 제외한 모든 데이터 선택
- 이전방식: 이메일을 통해 다운로드 링크 전송
- 파일크기: 2GB 선택(기기 호환성)

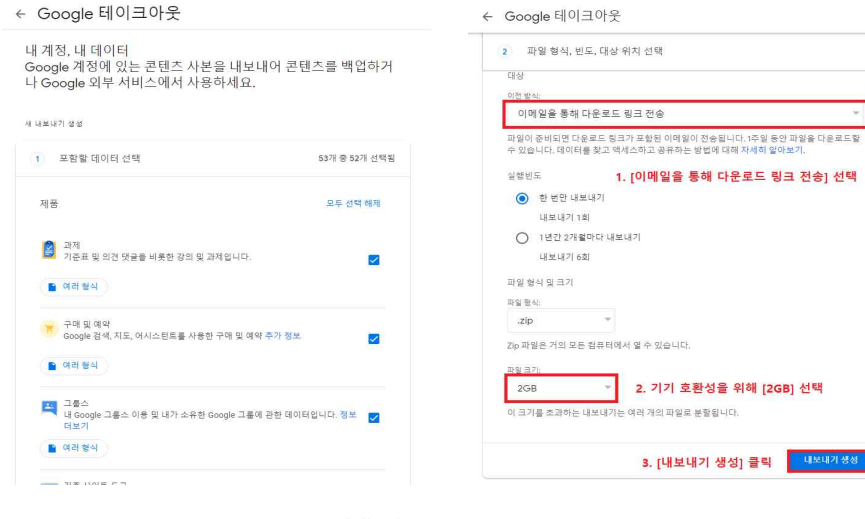

#### ← Google 테이크아웃

내 계정, 내 데이터 Google 계정에 있는 콘텐츠 사본을 내보내어 콘텐츠를 백업하거 나 Google 외부 서비스에서 사용하세요.

#### 새 내보내기 생성

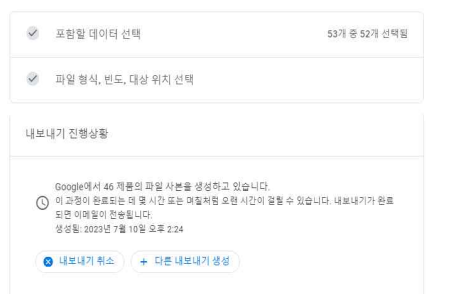

# 5. Google 테이크아웃 완료 메일 - Google 데이터 다운로드 가능

Google 데이터 다운로드 가능 받은편지함 ×

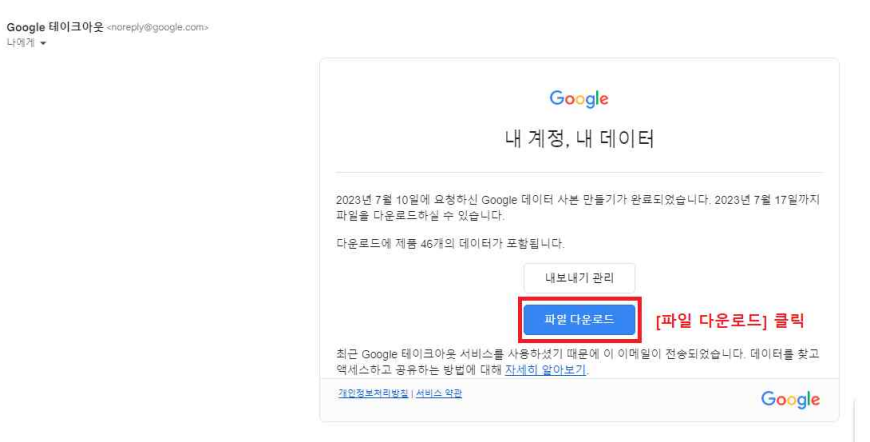

#### ← 내보내기 관리

LE0171 -

다른 서비스로 데이터를 복사하기 전에 해당 업체의 데이터 내보내기 정책을 확인하세요. 서 비스에서 탈퇴하는 경우에 대비하여 사진 또는 연락처와 같은 중요한 항목을 옮길 수 있는지 환인하세요.

내보내기 파일을 공용 컴퓨터에 다운로드하거나 다른 사람이 볼 수 있는 곳에 저장하지 마세 8

Google 계정에서 계정 삭제 등 데이터를 관리할 수 있는 다른 방법을 살펴보세요.

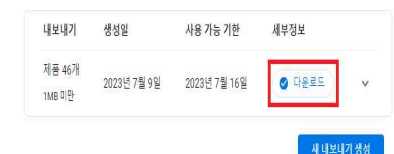

| : > 다운로드 > takeout-20230710 | T052414Z-001.zip → Takeout |
|-----------------------------|----------------------------|
|-----------------------------|----------------------------|

| 이름                   | 유형                     |
|----------------------|------------------------|
| Google Chat          | 파일 풀더                  |
| Google Pay           | 파일 폴더                  |
| 🦲 Google Play 무비     | 파일 풀더                  |
| Google Workspace N   | farketplace 파일 풀더      |
| 📒 Google 계정          | 파일 풀더                  |
| 📒 Google 비즈니스 프로     | <b>2필</b> 파일 볼더        |
| 📙 Google 쇼핑          | 파일 풀더                  |
| 📒 Google 포토          | 파일 풀더                  |
| Home 앱               | 파일 풀더                  |
| 뉴스                   | 파일 풀더                  |
| _ 드라이브               | 파일 폴더                  |
| 메일                   | 파일 풀더                  |
| 지도                   | 파일 풀더                  |
| 캘린더                  | 파일 폴더                  |
| 📙 프로필                | 파일 풀더                  |
| archive browser html | Microsoft Edge HTML Do |

# 2. 콘텐츠 전송 - Mail, Drive

- 2. Google 로그인 (https://www.google.com)
- 2. 프로필 클릭 후 [Google 계정 관리] 클릭

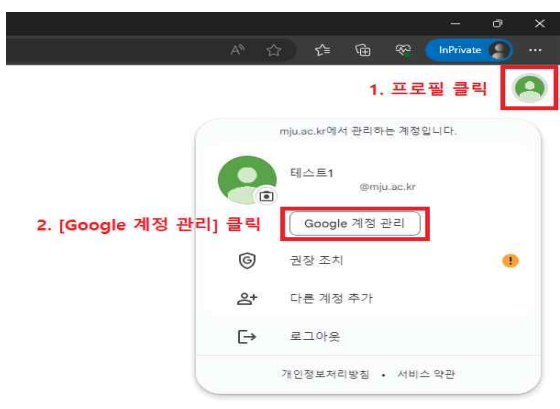

# 3. 콘텐츠 전송 - [전송 시작] 클릭

- 좌측 [홈] 탭

#### - 좌측 [데이터 및 개인 정보 보호] 탭

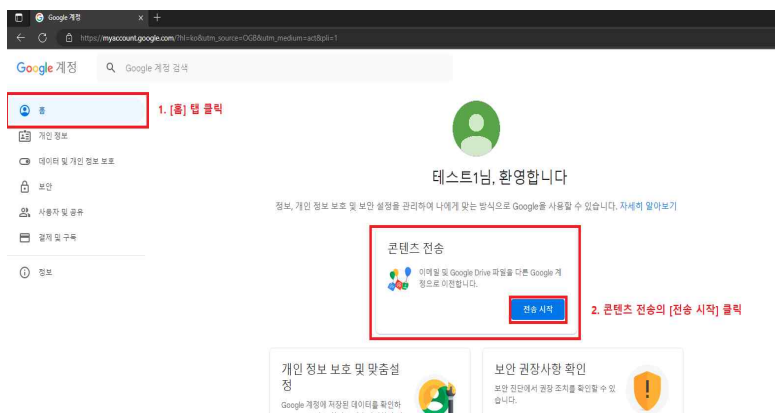

|             | 중 데이터 및 개인 정보 보호 ×                          | +                                                                                                |
|-------------|---------------------------------------------|--------------------------------------------------------------------------------------------------|
| ~           | C C https://myaccount.go                    | gle.com/Gata-and-privaty/hl=ko                                                                   |
| Go          | ogle계정 Q Goog                               | 계정 검색                                                                                            |
| ٩           | 통<br>개인 정보                                  | 데이터 및 개인 정보 보호<br>계정에 저장되는 데이더, 표시되는 광고, 다른 사용자와 공유하는 정보 등을 선택하는<br>또 도움에 되는 책을 개인 정보 보호 중요"입니다. |
| 1<br>2<br>1 | 데이터 및 개안 정보 보호<br>보안<br>사용자 및 공유<br>경제 및 구독 | 1. [데이터 및 개인정보 보호] 웹 클릭<br>콘텐츠 전송<br>이제트및 Google Dite 패질을 다른 Google 기<br>원으로 이전됩니다.<br>          |
| 0           | ) 82                                        | 개인 정보 보호 진단<br>단체설 인내를 특히 내해져 맞는 가장 정보 보호 실정을 선택하세요.<br>계원 정보 보호 진단 받기                           |

# 4. 콘텐츠 이동 - 대상 계정 입력

- 대상 계정 입력: 데이터 전송받을 개인 개정 Gmail ID (ex: <u>test-content@gmail.com</u>)

← 콘텐츠 이동

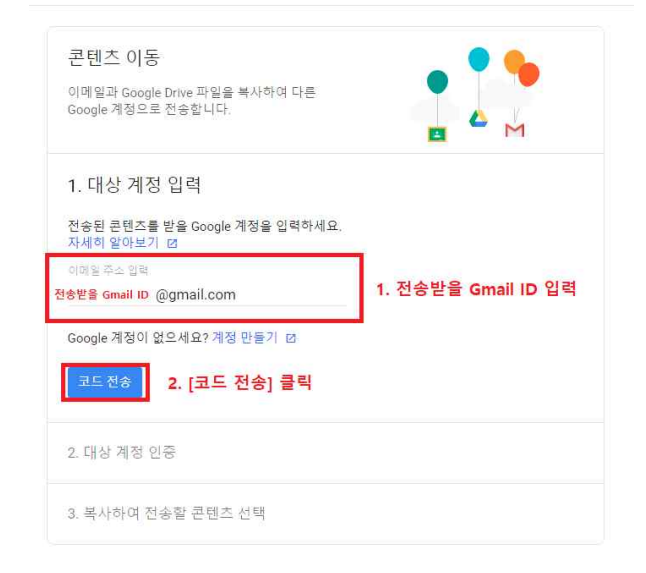

# 5. 콘텐츠 이동 - 대상 계정 인증

- 입력한 개인 계정 Gmail 접속 후 인증코드 확인 후 입력

| =              | M Gmail                                                                            | Q, 메일 검색              |                | 荘                                      | • \$** · ⑦ \$\$                                        | II Google |
|----------------|------------------------------------------------------------------------------------|-----------------------|----------------|----------------------------------------|--------------------------------------------------------|-----------|
| Mail           | / 편지쓰기                                                                             | <b>□•</b> σ 1         | I              |                                        | 19 番                                                   | -1 < >    |
| Chut<br>Spaces | <ul> <li>말은편지함</li> <li>☆ 별표면지함</li> <li>① 다시 알림 함목</li> <li>&gt; 보내면지함</li> </ul> | t Gmail এবং<br>টি প্র | 바기<br>은편지함 맞춤설 | 1 48 48                                | Q스크통 알림 사용                                             | ×         |
| D<br>Meet      | <ul> <li>임시보관함</li> <li>· 대보기</li> </ul>                                           | 🗌 🕁 Google            | 제정 인중하기        | - 계정 인장하기 ②mju.ac.bz(으)로부터 계정에 콘텐즈를 전승 | t해 달라는 요청이 접수되었습니다. 아래 확인 코트를 받아 이 계정을 확인하세요. 코트는 24시. | 见事 1:24   |
|                | 라벨                                                                                 | +                     |                |                                        |                                                        |           |

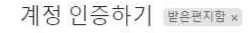

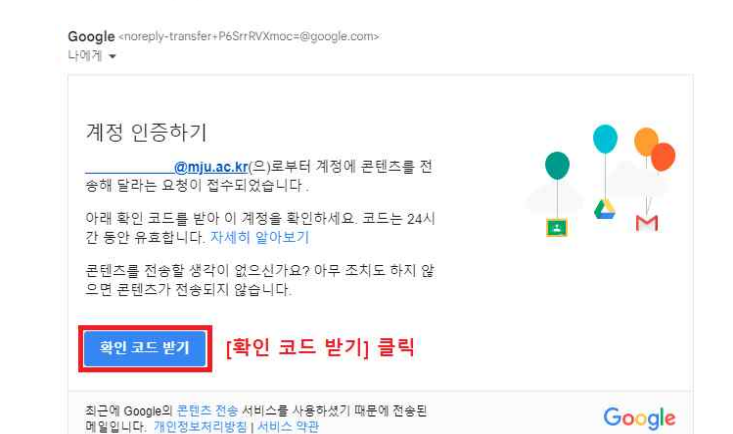

← 전송 확인

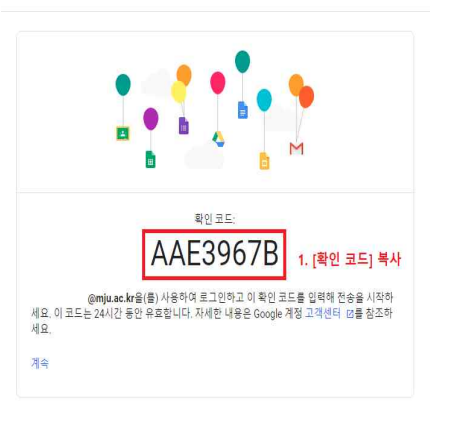

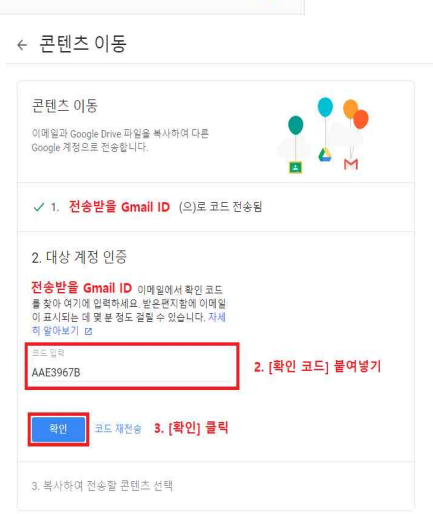

## 6. 콘텐츠 이동 - 복사하여 전송할 콘텐츠 선택

- 콘텐츠 선택 후 [전송 시작] 클릭

#### - 콘텐츠 중 Google Photo 는 해당 기능을 활용할 수 없음

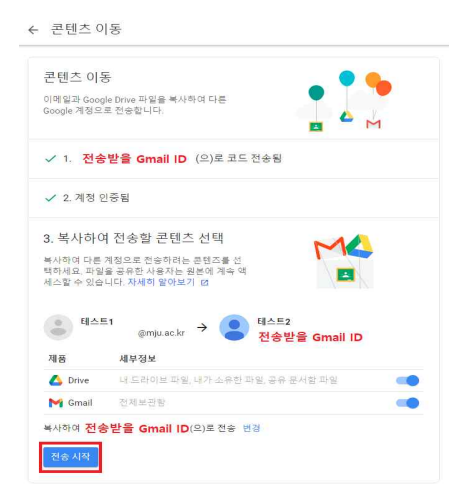

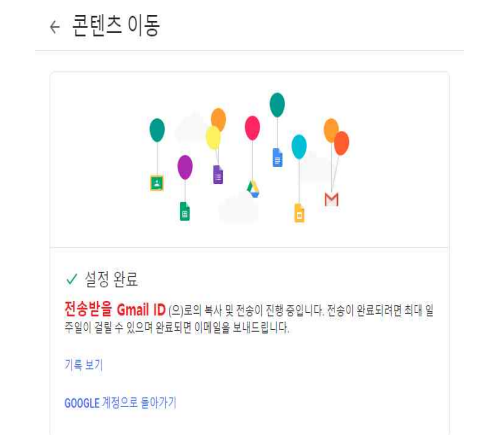